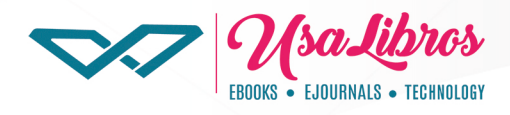

## Instructivo Plataforma **DIGITALIA HISPÁNICA**

- Somos una base de datos multidisciplinaria con énfasis . en ciencias sociales y humanas.
- Contamos con más de 44.000 títulos en texto completo y español como idioma predominante.
- Puedes descargar cada que lo necesites 5 títulos por clave de usuario, por 21 días.
- Formatos de visualización: Visor On-line, EPUB, Visor de . Audio.
- Plataforma fácil e intuitiva.

## Ingreso de usuario

- Valida tu registro como miembro de tu Universidad.
- Accede a los recursos bibliográficos a través de la ruta establecida por la Institución

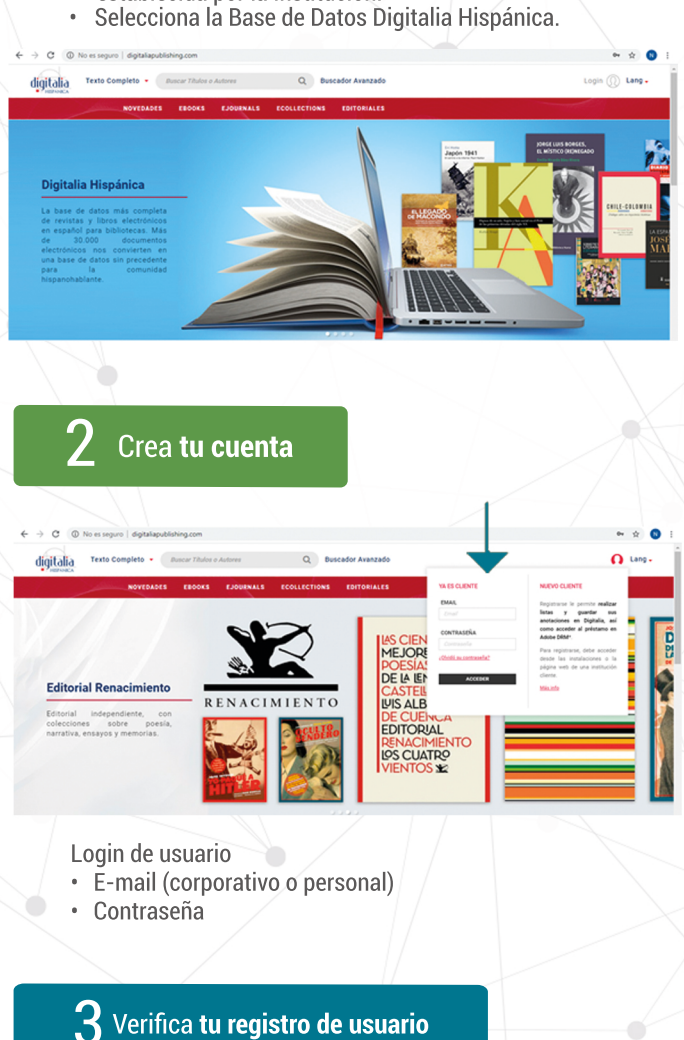

SU CUENTA

/Verifica el nombre que ingresaste en la creación de la cuenta.

## Cita tus trabajos

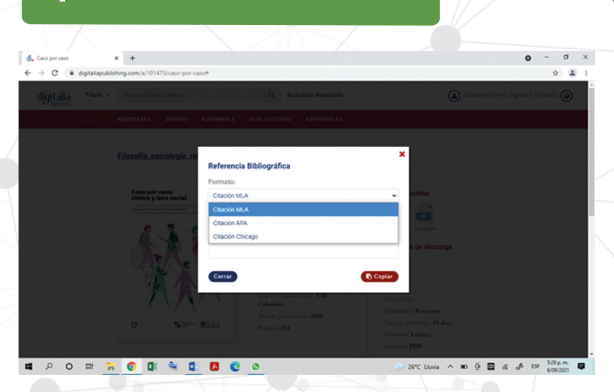

digitalia

Þ Te ofrecemos las herramientas de citación: MLA - Chicago - APA"

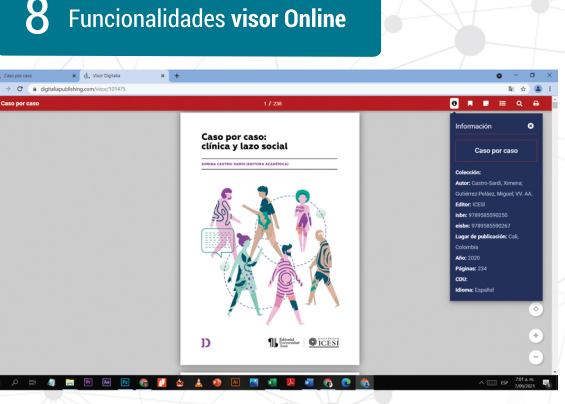

- Aquí encontrarás 6 herramientas para facilitar tu proceso de lectura:
  - Información general del título.
  - Marcadores.
  - Creación de notas.
  - Tabla de contenido interactiva.
  - Búsqueda de palabras. Impresión de documentos.

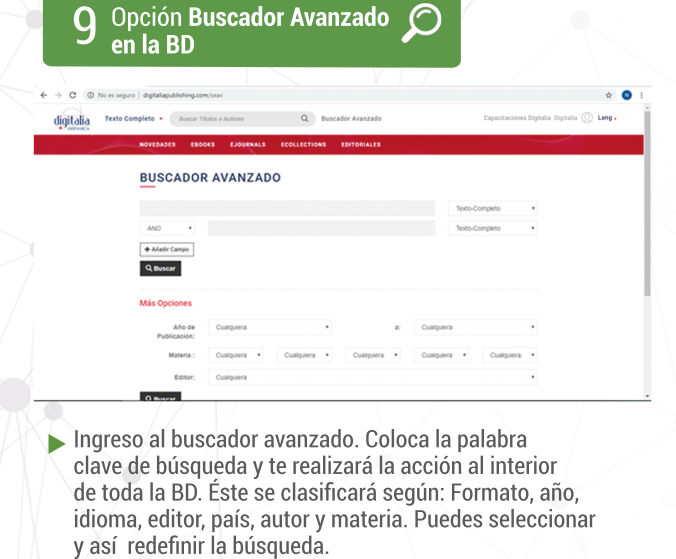

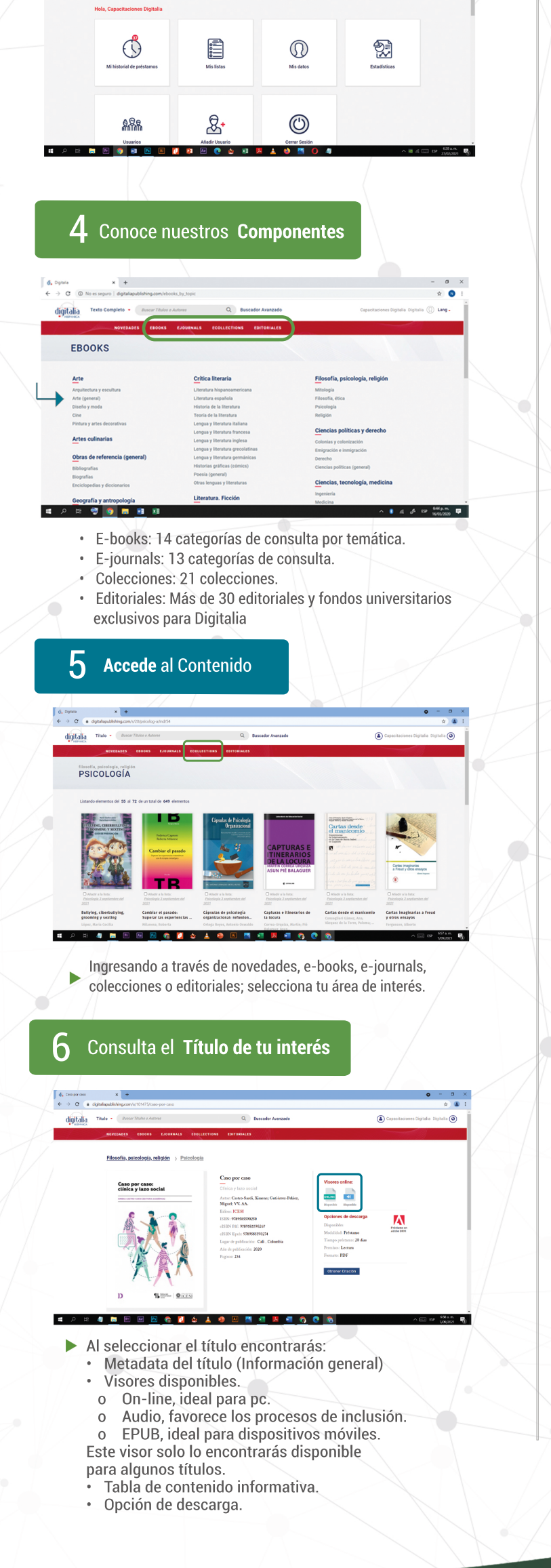

Clic en nueva lista. Puedes crear cuantas listas desees y con un número indeterminado de títulos. ligitalia 🏼 Q Bus

Creador de Listas 🧾

SU CUENTA

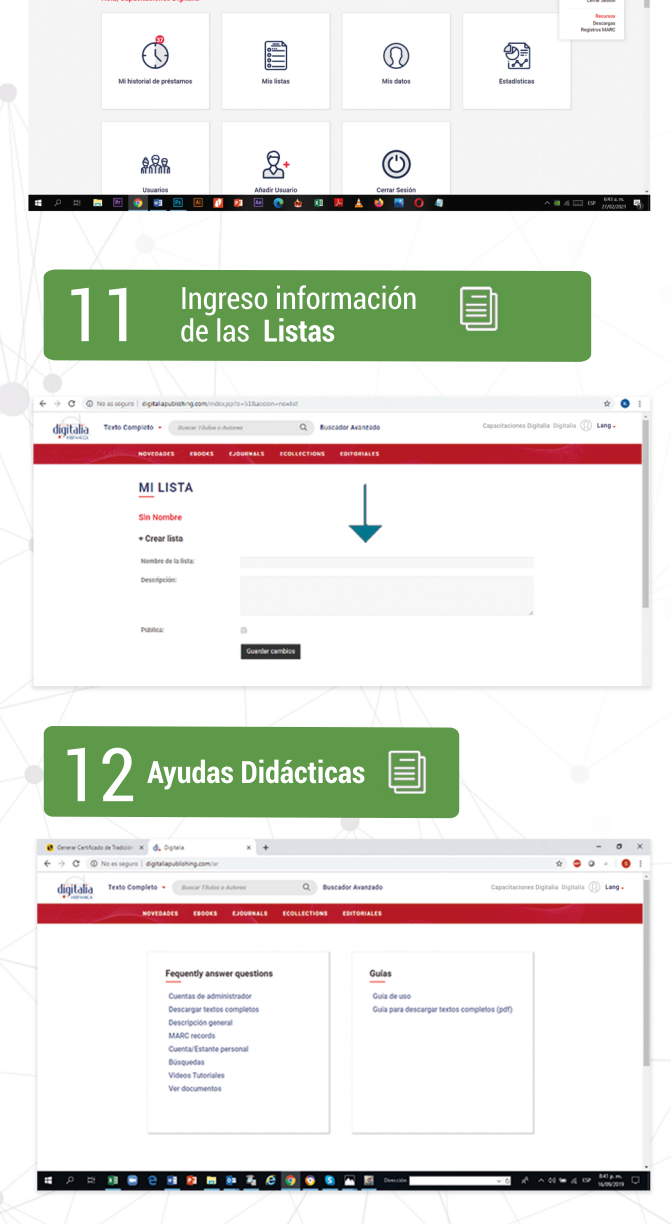

En el link de ayuda encontrarás todos los recursos didácticos, guías y herramientas para acceder y conocer la BD.

¡Para mayor información contacta al personal de tu biblioteca!

En caso de requerir información adicional ingresar a:

www.digitalia.us www.digitaliapublishing.com www.usalibros.us info@usalibros.us

\* tel: 321 605 55 05 \* tel: +1561 667-6395.

Estamos para atenderte ¡Contáctanos!

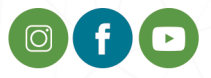